#### 附件:大学生创新创业训练项目管理系统结题管理流程

◆ 流程概要:负责人提交项目成果&结题报告→项目成员确认工作量→指导教师审核→学院管理员审核→学校管理员审核

#### 一、负责人提交项目成果&结题报告

1、负责人登录系统点击项目成果管理---填报结题菜单,页面上点击 **+新** 按钮添加项目成果。

| 東南大学<br>SOLTHEAST LINVERSIT |   | 大学生创  | 新创业证     | 川练计划            | 管理系     | 系统     |            |         |       |      |                    |          |
|-----------------------------|---|-------|----------|-----------------|---------|--------|------------|---------|-------|------|--------------------|----------|
| 脅 主页                        |   | 项目列表  | 填写项目成    | 果♪项目列表          |         |        |            |         |       |      |                    |          |
| 目 指南管理                      | ^ |       |          |                 |         |        |            |         |       |      |                    |          |
| € 立项管理                      | ^ |       | #155     | 10 177 11 1 L   |         |        |            |         |       |      |                    |          |
| € 任务书管理                     | ^ |       | 加次前      | 选择批次            | ~       | ų      | 则日名称  项    | 日名称     | 'n    |      | 有选择坝日类型            | <u> </u> |
| € 季度报告管理                    | ^ |       |          |                 |         |        |            | Q       | 查询 〇重 | 置    |                    |          |
| ▓ 中期管理                      | ^ |       |          |                 |         |        |            | -       |       |      |                    |          |
| ➡ 结题管理                      | ^ |       |          |                 |         |        |            |         |       |      |                    |          |
| € 项目成果管理                    | ~ |       |          |                 |         |        |            |         |       |      |                    |          |
| ♥ 提交成果                      |   |       |          |                 |         |        |            |         |       |      |                    |          |
| € 项目异动管理                    | ^ |       |          |                 |         |        |            |         |       |      |                    |          |
| 山 数据汇总                      | ^ | 项目成果  | 修改提示:    |                 |         |        |            |         |       |      |                    |          |
| ◎ 个人中心                      | ^ | 点击"管理 | 里按钮",进入成 | <b>〕果列表,再点击</b> | "编辑"按钮进 | 进行修改提到 | 2,相同成果请勿)  | 重新、重复提交 |       |      |                    |          |
|                             |   |       | 操作       |                 | 房       | 项目编号   | 项目名称       | 项目类型    | 学科门类  | 项目期限 | 第—主持人              | 所属批次     |
|                             |   | 国成果   | 記念 0详情 日 | 管理   新増         | 1       | cs001  | 测试项目11.28  | 创新训练项目  | 历史学   | 一年期  | tzxy02<br>(tzxy02) | 测试       |
|                             |   | 国成果   | 記息 0详情 日 | ■管理 十新増         | 2       | cs003  | 2024022301 | 创新训练项目  | 经济学   | 一年期  | tzxy02<br>(tzxy02) | 测试       |

2、提交完项目成果后,负责人登录系统点击结题管理---填报结 题菜单,页面上点击 + <sup>编报</sup> 按钮添加结题报告。

| 東南大·<br>Southeast univer | 崎子<br>STY | 大学 | 生创 | 新创业认    | 川练计划   | 管理系统  | 充     |            |            |          | ۵ ب   | 6 |
|--------------------------|-----------|----|----|---------|--------|-------|-------|------------|------------|----------|-------|---|
| 骨 主页                     |           |    | か小 |         |        |       | _     |            |            |          |       |   |
| ▣ 选题管理                   | ^         |    |    |         |        |       | Q 查询  | ⊖ 重置       |            |          |       |   |
| € 立项管理                   | ^         |    |    |         |        |       |       |            |            |          |       |   |
| € 任务书管理                  | ^         |    |    |         |        |       |       |            |            |          |       |   |
| € 季度报告管理                 | ^         |    |    | and the |        |       |       |            | 22 million | d Note   | 10 16 |   |
| ₩ 中期管理                   | ^         |    | 序号 | 坝日编号    | 项目名称 → | 坝日编号♥ | 坝日级别导 | 坝日类空       | 所属批次       | 状态       | 操作    |   |
| ➡ 结题管理                   | ~         |    | 1  |         | 1.00   |       | -     | 创新训练       | 100        | 等待提交结题报告 | 十填报   |   |
| € 填报结题                   | •         |    |    |         |        |       |       | 坝日         |            |          |       |   |
| ♥ 打印结题管理                 |           |    |    |         |        |       |       |            |            |          |       |   |
| ☯ 项目成果管理                 | ^         |    | 2  |         |        |       |       | 创新训练<br>项目 | 100        | 等待提交结题报告 |       |   |
| € 项目异动管理                 | ^         |    |    |         |        |       |       |            |            |          |       |   |
| 山 数据汇总                   | ^         |    |    |         |        |       |       | 4          |            |          |       |   |
| ◎ 个人中心                   | ^         |    |    |         |        |       | << <  |            |            |          |       |   |

结题报告中成员工作量比例务必准确填写,否则影响课外研学学分认定分值。

| 序号 | 姓名 | 学号      | 成员类型  | 承担工作量(%) |
|----|----|---------|-------|----------|
| 1  | 22 |         | 第一主持人 | 25       |
| 2  |    | 1000    | 成员    | 25       |
| 3  |    |         | 成员    | 25       |
| 4  |    | 100.000 | 成员    | 25       |

附件中需上传完整结题材料,否则将审核不通过。其中单独上传的"结题报告"将用于查重。

3、逐项填写完成,点击提交后,项目结题状态显示为"学生提交
结题"则为提交成功。此时,系统将返回查重率与查重报告。

| 東南大學<br>SOUTHEAST UNIVERSITY | 大学生          | 主创新 | 新创业认       | 川练计戈  | 創管理系             | 统     |            |      |        | Ø |
|------------------------------|--------------|-----|------------|-------|------------------|-------|------------|------|--------|---|
| 脅 主页                         | 列表           | 结题  | 疲告▶列表      |       |                  |       |            |      |        |   |
| ■ 选题管理 へ                     |              |     |            |       |                  |       |            |      |        |   |
| € 立项管理 ^                     |              | 市中夕 | 750 / 21/2 |       |                  |       |            |      |        |   |
| € 任务书管理 ^                    | <b>د</b><br> | 称   | 坝日名称       |       |                  |       |            |      |        |   |
| ● 季度报告管理 へ                   |              |     |            |       |                  | Q 查ì  | 旬・〇重       | 置    |        |   |
| ■ 中期管理 へ                     |              |     |            |       |                  |       |            |      |        |   |
| ♀ 结题管理 ~                     |              |     |            |       |                  |       |            |      |        |   |
| € 填报结题                       |              |     |            |       |                  |       |            |      |        |   |
| € 打印结题管理                     |              | 序号  | 项目编号       | 项目名称。 | 项目编 <del>号</del> | 项目级别争 | 项目类型       | 所属批次 | 状态     |   |
| ♥ 项目成果管理 ^                   |              |     | _          | 12    |                  |       | 山山に山はた     |      |        |   |
| ♥ 项目异动管理 ^                   |              | 1   |            |       |                  |       | 回新训练<br>项目 | 100  | 学生提交结题 |   |
| 山 数据汇总 へ                     |              |     |            |       |                  |       |            |      |        |   |

## 二、 项目成员确认结题表

1、除负责人以外的所有成员登录系统,点击结题管理---填报结题,点击项目后的"确认"按钮。

| 東南大学<br>SOUTHEAST UNIVERSE | 545 TY | 大学生创 | 新创业词 | 训练计划  | 制管理系 | 领             |            |      |          | Ø () | •       | • |
|----------------------------|--------|------|------|-------|------|---------------|------------|------|----------|------|---------|---|
| 斧 主页                       |        |      |      |       |      | <b>(</b> Q 查: | 间 〇 重      | 置    |          |      |         |   |
| ▣ 选题管理                     | ^      |      |      |       |      |               |            |      |          |      |         |   |
| € 立项管理                     | ^      |      |      |       |      |               |            |      |          |      |         |   |
| € 任务书管理                    | ^      |      |      |       |      |               |            |      |          |      |         |   |
| € 季度报告管理                   | ^      | 序号   | 项目编号 | 项目名称。 | 项目编号 | 项目级别学         | 项目类型       | 所属批次 | 状态       |      |         |   |
| ₩ 中期管理                     | ^      |      |      |       |      |               |            | _    |          |      |         |   |
| ➡ 结题管理                     | $\sim$ | 1    |      |       |      | -             | 创新训练<br>项目 | 100  | 等待提交结题报告 |      |         |   |
| € 填报结题                     | •      |      |      |       |      |               |            |      |          |      |         |   |
| € 打印结题管理                   |        |      |      |       |      |               | 心臓の囲体を     | 1000 |          | _    |         |   |
| ☞ 项目成果管理                   | ^      | 2    |      |       | -    | 1000          | 项目         | 1000 | 学生提交结题   |      | 确认 ₪ 导出 | Ł |
| € 项目异动管理                   | ^      |      |      |       |      |               |            |      |          |      |         |   |
| 山 数据汇总                     | ^      |      |      |       |      |               |            |      |          |      | >       |   |
| ◎ 个人中心                     | ^      |      |      |       |      |               | 1 >        | >>   |          |      |         |   |

2. 核对结题报告中的工作量分配,确认无误后,点击审核通过并 提交。工作量一经确认,后续无法修改,且将影响 SRTP 学分认定分 值,请务必仔细核对!

| 序号   | 姓名        | 学号   | 成员类型  | 承担工作量(%) |
|------|-----------|------|-------|----------|
| 1    |           |      | 第一主持人 | 34       |
| 2    | 100       |      | 成员    | 33       |
| 3    |           |      | 成员    | 33       |
|      |           |      |       |          |
| 审核状态 | t.        |      |       |          |
| 审核通  | <u>id</u> |      |       | ~        |
|      |           |      |       |          |
|      |           | 提交取消 |       |          |

## 三、指导教师审核结题报告

1、指导教师点击结题管理---指导教师审核菜单,可查看自己所指导项目的结题报告信息,页面中点击项目名称可查看项目详细信息,点

击数据列表"操作"字段中 ☐ 按钮进入审核页面。

|          |   | ••••         | • • • •      | •    |        |           |      |            |           |       |
|----------|---|--------------|--------------|------|--------|-----------|------|------------|-----------|-------|
| 希 主页     |   | 列表 調         | 牧师审核结题报告≯列表  |      |        |           |      |            |           |       |
| ▣ 选题管理   | ^ |              |              |      |        |           |      |            |           |       |
| € 立项管理   | ^ | 批次           | 2020测试批次 ~   | 项目名称 | 项目名称   | 项目编号      | 项目编号 | 审核状态       | 未审核       | ~     |
| ₩ 中期管理   | ^ |              |              |      | Q查询    |           |      |            |           |       |
| ➡ 结题管理   | ~ |              |              |      |        |           |      |            |           |       |
| ♥ 指导教师审核 | ٠ | 批量审核         |              |      |        |           |      |            |           |       |
| ♥ 打印结题管理 |   | ALLER WEIGHT |              |      |        |           |      |            |           |       |
| ▲ 数据汇总   | ^ | ■ 序号         | 项目名称         | 项目编号 | 项目举型   | 所属批次      |      | 状态         |           | 操作    |
| ◎ 个人中心   | ~ |              | A668         | 2000 |        | THE BOY C |      |            |           |       |
|          |   | 1            | xs04创新训练测试项目 |      | 创新训练项目 | 2020测试批次  | •    | 学生提交结题     |           | Ē     |
|          |   |              |              |      |        |           |      |            |           |       |
|          |   |              |              |      | << <   | 1 > >>    |      |            |           |       |
|          |   |              |              |      |        |           | 共行   | 町条记录,当前显示: | : 第1页 (第1 | 到1记录) |
|          |   |              |              |      |        |           |      |            |           |       |

2、结题审核页面可查看该项目结题报告详细信息,选择审核状态并 填写审核意见,点击提交,指导教师审核结题报告完成。

| <b>希</b> 主页 |   | 経費版時情况<br>木石田的時間税目 日約与存せ                                                                                                    |
|-------------|---|----------------------------------------------------------------------------------------------------|
| ▣ 选题管理      | ^ |                                                                                                    |
| € 立项管理      | ^ |                                                                                                    |
| ■ 中期管理      | ^ | 结题附件:                                                                                                    |
| ♀ 结题管理      | ~ | - 古沙音师。                                                                                                    |
| ♥ 指导教师审核    | • | ■ ■ 報告 単 報告 単 報告 単 報告 単 報告 単 報告 単 報告 単 報                                                                                                    |
| € 打印结题管理    |   | 報无数据                                                                                                    |
| 山 数据汇总      | ^ |                                                                                                    |
| ◎ 个人中心      | ^ |                                                                                                    |
|             |   | 謝悉厚幸核状态   ✓     事核意见   ▲     車核意见   ●     軍核意见   ●     ●   ●     ●   ●     ●   ●     ●   ●     ●   ●     ●   ●     ●   ●     ●   ●     ●   ●     ●   ●     ●   ●     ●   ●     ●   ●     ●   ●     ●   ●     ●   ●     ●   ●     ●   ●     ●   ●     ●   ●     ●   ●     ●   ●     ●   ●     ●   ●     ●   ●     ●   ●     ●   ●     ●   ●     ●   ●     ●   ●     ●   ●     ●   ●     ●   ●     ●   ● |

# 四、学院管理员审核

# 五、学校管理员审核

学校审核通过后 24 小时内,学分将自动认定到账。学生可登录 课外研学学分管理系统查看认定记录。